# GEFRAN

## Manuale Istruzione

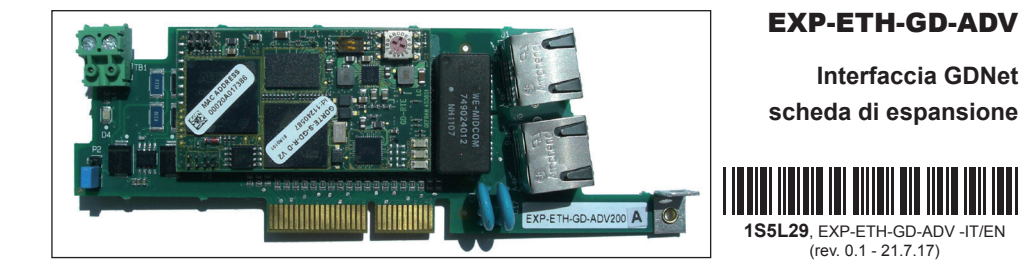

| 1. Introduzione                                                               | 2        |
|-------------------------------------------------------------------------------|----------|
| 1.1. Isolamento rinforzato                                                    |          |
| 1.2. Caratteristiche                                                          | 2        |
| 1.3. Che cos'è GDNet?                                                         | 2        |
| 1.4. Sicurezza                                                                | 2        |
| 1.5. Montaggio                                                                | 2        |
| 1.6. Collegamenti                                                             | 2        |
| 1.7. Led - Selettore rotante - Jumper - Terminale                             | 5        |
| 1.8. Riconoscimento della scheda opzionale                                    | 6        |
| 2 Guida di avviamento                                                         | 7        |
| 2.1 Impostazioni master GDNet (PLC)                                           | ۶        |
| 2.1.1 Inpostazione Comunicazione Dati di input/output ciclici Master -> Slave |          |
| 2.1.2. Descrizione Comunicazione Dati di input/output ciclici Slave -> Master | 10       |
| 2.1.3. Procedura di composizione degli I/O                                    |          |
| 2.2. Programmazione ADV200                                                    |          |
| 2.2.1. Lettura stati e scrittura comandi al drive                             |          |
| 2.2.1.1. Menu FIELDBUS CONFIG                                                 | 12       |
| 2.2.2. Scrittura dati di Output                                               | 13       |
| 2.2.2.1. Menu FIELDBUS M2S                                                    | 13       |
| 2.2.2.2. Menù REFERENCES                                                      | 15       |
| 2.2.3. SCHTURA DATI DI INPUT                                                  |          |
| 2.2.5.1. Menu FIELDBUS SZM                                                    | 10<br>12 |
|                                                                               |          |
| 3. Protocollo GDNet                                                           | 19       |
| 3.1. Stati della comunicazione GDNet                                          | 19       |
| 3.2. Database: descrizione generale                                           | 22       |
| 3.2.1. Scambio di dati ciclico                                                |          |
| 3.2.2. Scambio di dati aciclico                                               |          |
| 4. Allarmi                                                                    | 24       |
| 4.1. Segnalazioni di errore sul drive                                         | 24       |
| 4.2. Anomalie                                                                 |          |
| E la nomenta                                                                  | 07       |
| 5. In generale                                                                | 2/       |
| 5.1. GIOSSATIO                                                                | 21       |
| 5.2. Addreviazioni                                                            |          |
| 5.3. Kiterimenti                                                              |          |

## 1. Introduzione

Questo manuale descrive la scheda opzionale EXP-ETH-GD-ADV per collegare i drive della serie ADV200 alle reti GDNet.

È possibile usare solo una scheda d'espansione per il bus di campo per ogni drive.

Questo manuale è destinato a tecnici e progettisti responsabili della manutenzione, del primo avviamento e del funzionamento dei sistemi GDNet.

Si richiede una conoscenza di base di GDNet. La scheda EXP-ETH-GD-ADV200 può essere utilizzata solo con drive dotati di versione firmware 4.00 o superiore.

## 1.1. Isolamento rinforzato

Bassissima tensione di protezione PELV (Protective Extra Low Voltage) EN 61800-5-1.

## 1.2. Caratteristiche

- RJ45 standard con supporto per doppino intrecciato schermato, connettività 100Mbs.
- Aggiornamento dati provenienti da GDNet = 1ms
- Lunghezza massima dei dati in input: IDB memory size 16 word/ 32 bytes
- Lunghezza massima dei dati in output: ODB memory size(16 word/ 32 bytes
- Application software ID (FWNAME) : ADV2

## 1.3. Che cos'è GDNet?

GDNet è un protocollo bus di campo ad architettura ciclica e isocrona basata su switched Ethernet 100BaseT.

La comunicazione viene stabilita tra un'unità Master centrale (PLC oppure PC Gefran) e le unità Slave, es. sensori, attuatori, azionamento, ecc.

Lo scambio di dati avviene ciclicamente; l'unità Master legge i dati in ingresso messi a disposizione dallo Slave e scrive i dati in uscita allo Slave stesso.

I Baud Rate relativi alla scheda EXP-ETH-GD-ADV , determinati in base alla specifica GDNet sono 100 Mbit/s.

Il supporto fisico è la linea Ethernet; al Bus possono essere collegati un numero massimo di 15 Slave.

## 1.4. Sicurezza

Prima di installare la scheda, leggere attentamente la sezione sulle istruzioni per la sicurezza, man. Guida di avviamento rapido ADV200, capitolo 1 - Precauzioni di sicurezza.

## 1.5. Montaggio

Consultare il manuale di di avviamento rapido ADV200, capitolo "Installazione di schede opzionali": la scheda deve essere inserita nello slot 3.

## 1.6. Collegamenti

#### Bus media

Il modulo opzionale GDNet incorpora una interfaccia RJ45 100 BASE-TX attiva ( porta A). La seconda porta (B) non è attiva e non deve essere utilizzata.

#### Considerazioni sul cablaggio

Per assicurare un'affidabilità nel tempo, si raccomanda che tutti i cavi usati per collegare un sistema siano controllati usando un tester per cavi Ethernet adeguato, soprattutto quando il cablaggio viene realizzato in sito.

#### Cavi

Per la connessione al Bus utilizzare un cavo standard Ethernet schermato di categoria 6, secondo la norma TIA/EIA-568A.

I problemi relativi ai cavi sono l'unica causa maggiore dei tempi di inattività della rete. Verificare che i cavi siano instradati in modo adeguato, che il cablaggio sia corretto, che i connettori siano installati in modo corretto e che tutti gli interruttori e i router siano per uso industriale. Le apparecchiature Ethernet da ufficio generalmente non offrono lo stesso grado di immunità dai disturbi di quelli per uso industriale.

#### Lunghezza massima della rete

La maggiore restrizione imposta sul cablaggio Ethernet è la lunghezza di un singolo segmento di cavo.

Il modulo ADV-GDNet dispone di una porta Ethernet 100BASE-TX, che supportano lunghezze dei segmenti fino a 100 m, il che significa che la lunghezza massima del cavo che può essere usata tra una porta ADV-GDNet e una porta 100BASE-TX è di 100 m; tuttavia si consiglia di non usare l'intera lunghezza del cavo di 100 m.

La lunghezza totale della rete non è limitata dalle norme Ethernet, ma dipende dal numero di dispositivi sulla rete e dai materiali di trasmissione (rame, fibre ottiche, eccetera).

#### Descrizioni dei terminali ADV-GDNet

Il modulo ADV-GDNet dispone di una porte Ethernet RJ45 per la rete EtherNet/ IP : la porta "A" è utilizzabile per il collegamento , mentre la porta "B" non è connessa e non deve essere utilizzata .

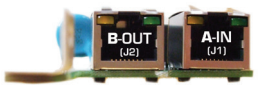

| Collegamenti dei terminali GDNet |                 |     |              |  |  |
|----------------------------------|-----------------|-----|--------------|--|--|
| Pin                              | A - IN (J1(     | Pin | B - OUT (J2) |  |  |
| 1                                | Transmissione + | 1   | Inutilizzato |  |  |
| 2                                | Transmissione - | 2   | Inutilizzato |  |  |
| 3                                | Ricezione +     | 3   | Inutilizzato |  |  |
| 4                                | Inutilizzato    | 4   | Inutilizzato |  |  |
| 5                                | Inutilizzato    | 5   | Inutilizzato |  |  |
| 6                                | Ricezione -     | 6   | Inutilizzato |  |  |
| 7                                | Inutilizzato    | 7   | Inutilizzato |  |  |
| 8                                | Inutilizzato    | 8   | Inutilizzato |  |  |

#### Topologia della rete

La seguente figura rappresenta una schematizzazione del collegamento fra le singole schede. Indirizzo tramite rotary switch 1...15.

Lunghezza minima del cavo da nodo a nodo. Non esiste una lunghezza minima del cavo raccomandata per gli standard Ethernet.

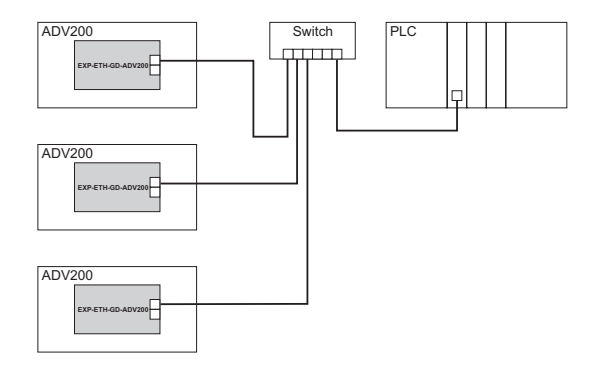

Figura di esempio, la connessione è con switch a PLC gefran.

Per evitare eventuali problemi, si consiglia di lasciare una lunghezza del cavo sufficiente a garantire un buon raggio di piegatura sui cavi ed evitare una sollecitazione inutile sui connettori.

## 1.7. Led - Selettore rotante - Jumper - Terminale

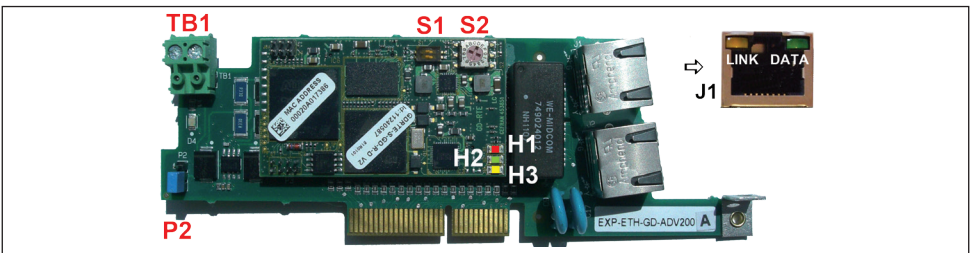

Sono disponibili, sul connettore RJ45 porta A della scheda, 2 led di diagnostica ethernet:

| Descrizione LED                                         |                                  |        |                                              |  |  |
|---------------------------------------------------------|----------------------------------|--------|----------------------------------------------|--|--|
| Riferimento                                             | Riferimento Nome Colore Funzione |        |                                              |  |  |
| PortA                                                   | Link                             | Giallo | Acceso quando è stabilita una connessione    |  |  |
| Data Verde Acceso quando è in corso uno scambio di dati |                                  |        | Acceso quando è in corso uno scambio di dati |  |  |

La scheda EXP-ETH-GD-ADV mette a disposizione i led di diagnostica hardware sotto definiti:

| Descrizione LED |      |        |                                                                         |  |  |
|-----------------|------|--------|-------------------------------------------------------------------------|--|--|
| Riferimento     | Nome | Colore | Colore Funzione                                                         |  |  |
| H1              | RUN  | Verde  | Acceso indica l'esecuzione di un firmware da parte del microprocessore. |  |  |
| H2              | FAIL | Rosso  | Acceso indica la presenza di un malfunzionamento nel sistema.           |  |  |
| H3              | PW   | Giallo | Acceso indica la presenza della alimentazione sulla scheda.             |  |  |

La scheda EXP-ETH-GD-ADV mette a disposizione un rotary switch a 16 posizioni e un dip switch a due (2) posizioni per effettuare configurazioni:

| Descrizione rotary e dip switch |                           |                                                                                                    |  |  |
|---------------------------------|---------------------------|----------------------------------------------------------------------------------------------------|--|--|
| Riferimento                     | Riferimento Nome Funzione |                                                                                                    |  |  |
| S2                              | Rotary Switch             | Switch di configurazione nodo rete GDnet 1-9 A-F.<br>Node Number:<br>0=rete non attiva<br>19 = 19<br>A = 10<br>B = 11<br>C = 12<br>D = 13<br>E = 14<br>F = 15 |  |  |
| S1                              | DIP Switch 2 posizioni    | Al momento non usato                                                                                                    |  |  |

Altro:

| Riferimento | Descrizione                                                                                  |
|-------------|----------------------------------------------------------------------------------------------|
| P2          | JUMPER : se i terminali sono montati , il jumper deve essere installato nella posizione 2-3. |
| TB1         | TERMINALE : se i contatti sono montati devono essere lasciati NON CONNESSI.                  |

## 1.8. Riconoscimento della scheda opzionale

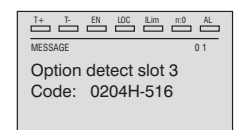

All'accensione, il drive riconosce la presenza della scheda opzionale dello slot di espansione 3, e appare questo messaggio sul display.

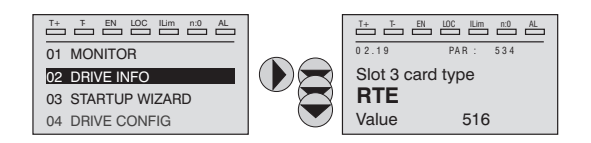

Sul menu 02 DRIVE INFO selezionare il tipo di scheda dello slot 3 PAR V534 per leggere il tipo di scheda riconosciuta.

| Valore | Descrizione | Tipo di scheda |
|--------|-------------|----------------|
| 0      | Nessuno     | -              |
| 516    | RTE         | EXP-ETH-GD-ADV |
| 255    | Sconosciuto | -              |

## 2. Guida di avviamento

Questa sezione fornisce una guida generica per impostare il modulo con un PLC master/controller. Riguarda le fasi fondamentali richieste per ottenere una comunicazione dei dati ciclici usando il protocollo GDNet sul modulo.

#### Configurazione del modulo GDNet per comunicazioni cicliche

Nella configurazione del protocollo GDNet , le istanze che descrivono i dati scambiati ciclicamente hanno una dimensione fissa , che deve coincidere nelle impostazioni effettuate sul Master e sul dispositivo.

La velocità di trasmissione della rete è fissa . Al modulo deve essere associato un Node Number univoco.

Per controllare che il cavo Ethernet collegato al modulo GDNet sul drive sia collegato correttamente, osservare i LED diagnostica ethernet sulla porta A, per il significato vedere tabella al capitolo 1.7.

Nel master verificare che il nodo sia in Operational.

Decidere quali dati di ingresso / uscita si desidera inviare ciclicamente (oggetti e/o parametri). La configurazione dei dati di input/output associati allo scambio di dati ciclico può essere effettuata direttamente tramite parametri del drive (impostazione dei menu FIELDBUS M2S e FIELDBUS S2M).

E' importante impostare una dimensione dell'area dati compatibile tra Master e dispositivo GDNet : nel caso in cui l'impostazione venga effettuata sul drive è necessario verificare che il numero di byte occupati coincida con la dimensione dell'area di I/O impostata sul master. La dimensione in byte occupata dal drive si ricava dalle impostazioni dei menù FIELDBUS M2S e S2M , sommando la dimensione in byte di ogni parametro impostato tramite il relativo parametro "Fieldbus M->S n sys" o "Fieldbus S->M n sys" , in funzione della seguente tabella :

| Not assigned                           | ll dato in questione e tutti i dati successivi (anche se assegnati) non contribuiscono all'area di I/O. |
|----------------------------------------|----------------------------------------------------------------------------------------------------|
| Count16,Par16,Fill16,MdpPlc16,Eu       | 2 byte                                                                                                  |
| Count32,Par32,Fill32,MdpPlc32,Eu float | 4 byte                                                                                                  |

L'associazione tra area dati di I/O del drive "Master to Slave (M2S)" e "Slave to Master(S2M)" è la seguente :

- M2S <-> ODB
- S2M <-> IDB

#### Download della configurazione sul master

Dopo aver scaricato la configurazione sul master, il link Data sulla porta A lampeggia .

Se la configurazione è corretta , quando lo stato del master passa in modalità "Run" ( sul drive il parametro 4014 "Fieldbus State" diventa "Operational") i valori di output inviati dal master sono visibili nei parametri del drive associati ai canali configurati nel menu "Fieldbus M2S" , mentre i valori di input ricevuti sono aggiornati ai valori dei parametri relativi al menu "Fieldbus S2M".

#### Menu del bus di campo

Per abilitare la scheda EXP-ETH-GD-ADV impostare il parametro **Tipo bus di** campo PAR 4000 come "RTE".

Nel menu CONFIGURAZIONI In COMUNICAZIONI->BUS DI CAMPO sono disponibili i seguenti parametri:

| PAR  | Descrizione parametro | Тіро               | Valore predefinito | Attr         |
|------|-----------------------|--------------------|--------------------|--------------|
| 4000 | Fieldbus Type         | Enum Attr          | G                  | Scrittura    |
| 4006 | Indirizzo bus campo   | 2 byte senza segno | 0                  | Scrittura    |
| 4010 | Abilit bus campoM->S  | Enum               | On                 | Scrittura    |
| 4012 | Modo all bus campo    | 2 byte senza segno | 0                  | Scrittura    |
| 4014 | Stato bus di campo    | Enum               | Stop               | Solo lettura |
| 4398 | RTE protocol          | GDNet              | Nessuno            | Solo lettura |

Nota:

Tutte le impostazioni e la configurazioni fieldbus hanno effetto solo al successivo reset del drive.

- Indirizzo del bus di campo = non utilizzato. La scheda viene identificata dal master tramite impostazione del Node Number con il Rotary Switch S2.
- Attiva bus di campo M->S = se impostato su Off i dati che il PLC invia al drive (da master a slave) non sono più caricati dal drive e si mantengono i valori correnti.
- Modalità di allarme bus di campo = se impostato su On, il drive genera gli errori Guasto opz Bus relativi alla perdita di comunicazione (Bus Loss) anche se il drive è disattivato.
- Stato del bus di campo = stato della comunicazione sulla rete RTE:

| GDNet | Stato bus di campo PAR 4014                         |
|-------|-----------------------------------------------------|
| Cfg   | Pre-operational                                     |
| Оре   | Safe-op ( in presenza di anomalie H : vedere Cap.4) |
| Оре   | Operational (senza anomalie H)                      |
| Mis   | Safe-op                                             |

Vedere cap 3.1 Stati della comunicazione GDNet

#### Esempio di programmazione

Questo capitolo contiene un esempio di come programmare i parametri del drive ADV200 per poter leggere e scrivere i parametri da PLC tramite i canali di Processo (Dati di input/output ciclici). Per i canali di configurazione vedere il capitolo "2.2.2. Scrittura dati di Output" a pagina 13.

Il paragrafo "2.1. Impostazioni master GDNet (PLC)" a pagina 8 contiene le informazioni che servono su un master GDNet che governa una macchina. Nel paragrafo "2.1.3. Procedura di composizione degli I/O" a pagina 11 vi sono le informazioni base per la programmazione del drive ADV200 partendo dalle condizioni di fabbrica.

## 2.1. Impostazioni master GDNet (PLC)

Questo paragrafo contiene un esempio di scambio dati visto dal lato PLC. Sono le informazioni normalmente dettate dalla specifica di macchina nel caso di applicazione governata da un master GDNet. Il drive ADV200 è disponibile in Gf\_Net attraverso catalog quando viene utilizzato un dispositivo master con supporto a GDNet .

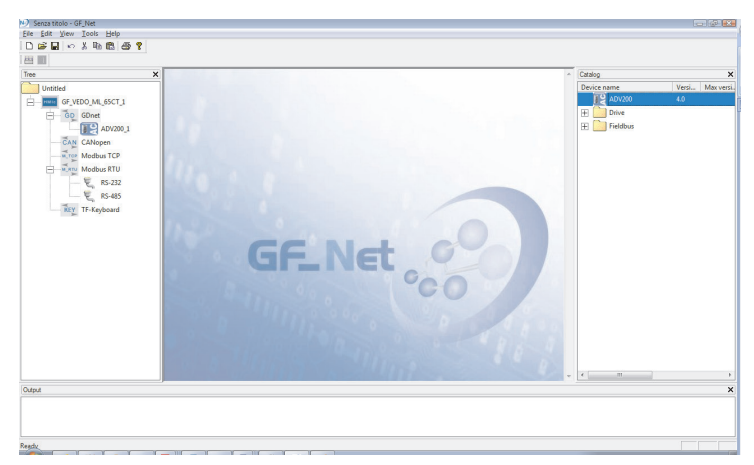

E' quindi possibile configurare le impostazioni del drive , il node number e un file  $Gf_eXpress$  con la configurazione dei dati scambiati :

| 😢 Senza titolo - GF_Net   |                                      |                              |                             |                  |
|---------------------------|--------------------------------------|------------------------------|-----------------------------|------------------|
| Elle Edit View Icols Help |                                      |                              |                             |                  |
| 068.08                    |                                      |                              |                             |                  |
| 89 100                    |                                      |                              |                             |                  |
| Tree ×                    |                                      |                              | <ul> <li>Catalog</li> </ul> | ×                |
| Untitled                  | ADV200 Configuration                 | n                            | Device name                 | Versi Max versi. |
| GF_VEDO_ML_65CT_1         | General IDB ODB                      | SDO Input SDO Output         |                             |                  |
| GO GDnet                  | 1                                    |                              |                             |                  |
| ADV200_1                  | Info                                 |                              |                             |                  |
| CAN CANopen               | Device version: 4.0                  |                              |                             |                  |
| Modbus TCP                |                                      |                              |                             |                  |
| Modbus RTU                |                                      |                              |                             |                  |
| - E RS-232                | Node number 1                        |                              |                             |                  |
| - E RS-485                | Switches number 0                    |                              |                             |                  |
| KEY TF-Keyboard           | GF_eXpress configuration file:       | Choose                       |                             |                  |
|                           | 0                                    |                              |                             |                  |
|                           | Other settings                       | Advanced                     |                             |                  |
|                           | Application software IDJEWNAVEY ADV2 | IDE memory size (words): 16  |                             |                  |
|                           |                                      |                              |                             |                  |
|                           |                                      | ODB memory size (words): [10 |                             |                  |
|                           |                                      | SDO Input Period             |                             |                  |
|                           |                                      | SDO Input Max Error 3        |                             |                  |
|                           |                                      | SDD Output Period 50         |                             |                  |
|                           |                                      | SDO Output Max Error 3       |                             |                  |
|                           |                                      |                              |                             |                  |
|                           |                                      |                              |                             |                  |
| J                         |                                      |                              | * <u>(c)</u>                | · · · · ·        |
| Output                    |                                      |                              |                             | ×                |
|                           |                                      |                              |                             |                  |
|                           |                                      |                              |                             |                  |
|                           |                                      |                              |                             |                  |
|                           |                                      |                              |                             |                  |

2.1.1. Descrizione Comunicazione Dati di input/output ciclici Master -> Slave

I due parametri da scrivere tramite i canali di processo sono il primo una word di comandi (che chiameremo control word) in cui i singoli bit contengono alcuni comandi (es. enable, start .. ). Il secondo canale di processo contiene il riferimento di rampa 1 (RampRef1) in rpm.

| Posizione               | Descrizione  | Formato     | Unità Misura |
|-------------------------|--------------|-------------|--------------|
| Word1 M -> S            | Control word | 16 bit Word |              |
| Word2 $M \rightarrow S$ | Ramp Ref 1   | Int 16 bit  | rpm          |
| Word3 $M \rightarrow S$ |              |             |              |
| Word4 $M \rightarrow S$ |              |             |              |
| Word5 M $->$ S          |              |             |              |
| Word6 $M \rightarrow S$ |              |             |              |
| Word7 M $->$ S          |              |             |              |
|                         |              |             |              |
|                         |              |             |              |
| Word16 $M > S$          |              |             |              |

Dati di input/output ciclici GDNet: Master -> Drive (max 16 word)

#### CONTROL WORD

| Bit | Descrizione  | Note                               |
|-----|--------------|------------------------------------|
| 0   | EnableCmd    | Comando di enable da PLC           |
| 1   | StartCmd     | Comando di start da PLC            |
| 2   | Free         |                                    |
| 3   | Free         |                                    |
| 4   | Free         |                                    |
| 5   | Free         |                                    |
| 6   | Free         |                                    |
| 7   | Free         |                                    |
| 8   | Digital Out3 | Uscita digitale 3 comandata da PLC |
| 9   | Digital Out4 | Uscita digitale 4 comandata da PLC |
| 10  | Free         |                                    |
| 11  | Free         |                                    |
| 12  | Free         |                                    |
| 13  | Free         |                                    |
| 14  | Free         |                                    |
| 15  | Free         |                                    |

#### 2.1.2. Descrizione Comunicazione Dati di input/output ciclici Slave -> Master

Il master GDNet legge tre parametri dal drive il primo contiene una parola di stato (*Status Word*) i cui singoli bit contengono informazione di stato del drive (es. DriveOk). Il secondo parametro è la velocità attuale in rpm. Il terzo parametro contiene il valore dell'ingresso analogico 2.

| Posizione     | Descrizione    | Formato     | Unità Misura |
|---------------|----------------|-------------|--------------|
| Word1 S -> M  | Status Word    | 16 bit Word | BitWide      |
| Word2 S -> M  | Actual Speed   | Int 16 bit  | rpm          |
| Word3 S -> M  | Analog Input 2 | Int 16 bit  |              |
| Word4 S -> M  |                |             |              |
| Word5 S -> M  |                |             |              |
| Word6 S -> M  |                |             |              |
| Word7 S -> M  |                |             |              |
|               |                |             |              |
|               |                |             |              |
| Word16 S -> M |                |             |              |

Dati di input/output ciclici GDNet Slave > Master (max 16 Word)

| STATIS | WORD  |
|--------|-------|
| JIAIUS | VVUND |

| Bit | Descrizione     | Note                             |
|-----|-----------------|----------------------------------|
| 0   | EnableState     | Drive abilitato                  |
| 1   | Drive Ok        | Drive Ok                         |
| 2   | Speed is zero   | Soglia di velocità zero          |
| 3   | Free            |                                  |
| 4   | Free            |                                  |
| 5   | Free            |                                  |
| 6   | Free            |                                  |
| 7   | Free            |                                  |
| 8   | Digital Input 4 | Stato ingresso digitale 4 ADV200 |
| 9   | Digital Input 5 | Stato ingresso digitale 5 ADV200 |
| 10  | Free            |                                  |
| 11  | Free            |                                  |
| 12  | Free            |                                  |
| 13  | Free            |                                  |
| 14  | Free            |                                  |
| 15  | Free            |                                  |

#### 2.1.3. Procedura di composizione degli I/O

Le impostazioni relative ai dati scambiati ciclicamente possono essere configurate su master GDNet importando il file .gfe relativo alle impostazioni del drive , per quanto riguarda IDB o ODB.

| Senza titolo - GF_Net     |                                          |   |             | - 2 ×            |
|---------------------------|------------------------------------------|---|-------------|------------------|
| Eile Edit View Tools Help |                                          |   |             |                  |
| D 🗃 🖬 🗠 🕺 🛍 🛱 🎒 🎖         |                                          |   |             |                  |
| 8                         |                                          |   |             |                  |
| Tree X A D VO             | 00. Confinuention                        | ~ | Catalog     | ×                |
| Untitled ADV2             | JU Configuration                         |   | Device name | Versi Max versi. |
| General GF_VEDO_ML_65CT_1 | IDB ODB SDO Input SDO Output             |   |             |                  |
| E GD GDnet                |                                          |   |             |                  |
| ADV200_1                  | Remove Import from GFE                   |   |             |                  |
| CAN CANopen               |                                          |   |             |                  |
| Modbus TCP                | Area type Obj type IPA Label Description |   |             |                  |
| - Modbus RTU              |                                          |   |             |                  |
|                           |                                          |   |             |                  |
|                           |                                          |   |             |                  |
| KEY TF-Keyboard           |                                          |   |             |                  |
|                           |                                          |   |             |                  |
|                           |                                          |   |             |                  |
|                           |                                          |   |             |                  |
|                           |                                          |   |             |                  |
|                           |                                          |   |             |                  |
|                           |                                          |   |             |                  |
|                           |                                          |   |             |                  |
|                           |                                          |   |             |                  |
|                           |                                          |   |             |                  |
|                           |                                          |   |             |                  |
|                           |                                          |   |             |                  |
|                           |                                          |   |             |                  |
|                           |                                          |   |             |                  |
|                           |                                          |   |             |                  |
|                           |                                          |   | 4 17        |                  |
| Other                     |                                          |   |             | ×                |
|                           |                                          |   |             | ^                |
| Keady                     |                                          | _ |             |                  |

| G           | eneral                     | IDB                      | ODB                | SDO Input                             | SDO Output |                 |
|-------------|----------------------------|--------------------------|--------------------|---------------------------------------|------------|-----------------|
| Adr         | d Remov                    | e                        |                    |                                       |            | Import from GFE |
|             |                            |                          |                    |                                       |            |                 |
| #           | Area type                  | Obj type                 | IPA                | Label                                 |            | Description     |
| #           | Area type<br>WORD          | Obj type<br>UINT         | IPA 4432           | Label<br>Word_comp_mon                |            | Description     |
| #<br>1<br>2 | Area type<br>WORD<br>DWORD | Obj type<br>UINT<br>REAL | IPA<br>4432<br>260 | Label<br>Word_comp_mon<br>Motor_speed |            | Description     |

## **ADV200** Configuration

| eneral IDB                | 000                 | SDO Input                | SDO Output      |
|---------------------------|---------------------|--------------------------|-----------------|
| a Remove                  |                     |                          | Import from GFE |
|                           |                     |                          |                 |
| Area type Ob              | j type IPA          | Label                    | Description     |
| Area type Ob<br>WORD UINT | oj type IPA<br>4452 | Label<br>Word_decomp_src | Description     |

## 2.2. Programmazione ADV200

Nell'esempio riportato in questo paragrafo la prima ipotesi è che i parametri del drive ADV200 siano quelli di fabbrica (comando di **Default parameter**).

I dati di I/O scambiati attraverso la scheda EXP-ETH-GD-ADV200 possono essere configurati, associandoli a parametri del drive. I dati scritti dal master GDNet sul drive sono associati alla Istanza di Output 100 e vengono configurati sul drive tramite i parametri del Menu "Fieldbus M2S" (Master to Slave).

I dati letti dal master sono associate all'Istanza di Input 101 e vengono configurati sul drive tramite i parametri del Menu "Fieldbus S2M" (Slave to Master).

Un parametro può essere sia di 2 che di 4 byte , in funzione del formato associato, selezionato tramite le impostazione relative a "Fieldbus M2S n sys" e "Fieldbus S2M n sys" .

Vengono messi a disposizione 16 canali in ingresso e 16 in uscita in cui possono essere configurati un numero di dati compreso tra 0 e 16, purchè il numero totale di byte richiesti non sia superiore a 32 byte in ingresso e 32 in uscita.

#### Esempio:

È possibile avere:

- da 0 a 16 dati da 2 byte
- 1 dato a 4 byte + da 0 a 14 dati da 2 byte
- 2 dati da 4 byte + da 0 a 12 dati da 2 byte
- •
- 8 dati da 4 byte

I dati scambiati tramite il PDC possono essere di due tipi:

- parametri del drive
- variabili di un'applicazione MDPIc.

#### 2.2.1. Lettura stati e scrittura comandi al drive

Per inviare comandi e leggere lo stato del drive vengono messi a disposizione dei parametri specifici, in cui ogni bit è programmabile e può essere associato ad una funzione.

I comandi possono essere inviati al drive usando le funzioni **Sorgente word decomp** PAR 4452. Il significato dei singoli bit è programmabile. Può essere impostato su un canale M->Sn del bus di campo come Count 16.

Lo stato del drive viene letto in **Monitor word comp** PAR 4432, programmabile su qualsiasi canale s->Mn del bus di campo come Count 16. Il significato di ogni singolo bit può essere selezionato dall'utente usando **Sorgente word bit0** di PAR 4400... **Sorgente word bit15** di PAR4430.

Per una descrizione dettagliata di questi parametri, consultare il manuale del drive.

#### 2.2.1.1. Menu FIELDBUS CONFIG

Tutte le impostazioni e la configurazioni fieldbus hanno effetto solo al successivo reset del drive.

Programmare i parametri del menù fieldbus come nella seguente figura:

| _ |       | W W E. I.                                        |                                                                                                    | EXP 🛍 🦻                                                                                                    | • HI                                                                                                    | 1 40 the 12                                                                                                    |                                                                                                    |                                                                                                    |
|---|-------|--------------------------------------------------|----------------------------------------------------------------------------------------------------|----------------------------------------------------------------------------------------------------|----------------------------------------------------------------------------------------------------|----------------------------------------------------------------------------------------------------|----------------------------------------------------------------------------------------------------|----------------------------------------------------------------------------------------------------|
| × | IPA   | Short Description                                | Value                                                                                                    | Default                                                                                                    | Unit                                                                                                    | Туре                                                                                                    | Min                                                                                                    | Max                                                                                                    |
| 7 | 4000  | Fieldbus type                                    | Rte                                                                                                    | Off                                                                                                    |                                                                                                    | Enum                                                                                                    |                                                                                                    |                                                                                                    |
|   | 4004  | Fieldbus baudrate                                | Auto                                                                                                    | 500k                                                                                                    |                                                                                                    | Enum                                                                                                    |                                                                                                    |                                                                                                    |
| - | 4006  | Fieldbus address                                 | 3                                                                                                    | 3                                                                                                    |                                                                                                    | Short                                                                                                    | 0                                                                                                    | 255                                                                                                    |
|   | 4010  | Fieldbus M->S enable                             | Enable                                                                                                    | Enable                                                                                                    |                                                                                                    | Enum                                                                                                    |                                                                                                    |                                                                                                    |
|   | 4012  | Fieldbus alarm mode                              | 0                                                                                                    | 0                                                                                                    |                                                                                                    | Int                                                                                                    | 0                                                                                                    | 1                                                                                                    |
| 4 | 014*  | Fieldbus state                                   | PreOperational                                                                                                    | Stop                                                                                                    |                                                                                                    | Enum                                                                                                    |                                                                                                    |                                                                                                    |
| 4 | 1398* | RTE protocol                                     | GDNet                                                                                                    | None                                                                                                    |                                                                                                    | Enum                                                                                                    |                                                                                                    |                                                                                                    |
|   |       |                                                  |                                                                                                    |                                                                                                    |                                                                                                    |                                                                                                    |                                                                                                    |                                                                                                    |
|   |       |                                                  |                                                                                                    |                                                                                                    |                                                                                                    |                                                                                                    |                                                                                                    |                                                                                                    |
|   |       | A 4004<br>4006<br>4010<br>4012<br>4014*<br>4398* | A 004 Fieldbus baddress     4005 Fieldbus address     4010 Fieldbus Al-Se anable     4012 Fieldbus Al-Se anable     4012 Fieldbus address     4014 Fieldbus state     4388* RTE protocol | 4000         Fieldbus baudate         Auto           4005         Fieldbus address         3           4010         Fieldbus address         3           4010         Fieldbus address         3           4010         Fieldbus address         3           4010         Fieldbus address         3           4010         Fieldbus address         3           4010         Fieldbus address         3           4010         Fieldbus address         3           4011         Fieldbus address         3           438*         RTE professor         GDNet | 400         Fieldbus baudrate         Auto         500k           4005         Fieldbus darkess         3         3           4010         Fieldbus darkess         3         3           4010         Fieldbus darkess         3         3           4010         Fieldbus darkess         3         3           4010         Fieldbus darkess         3         3           4010         Fieldbus darkes         6         0         0           4012         Fieldbus darkes         10         0         4           4014         Fieldbus darkes         10         10         4           4014         Fieldbus darkes         10         10         4           4014         Fieldbus darkes         10         10         10           4387         RTE protocol         GDNet         Non         10 | 400         Fieldbus baudatte         Auto         500k           4005         Fieldbus daviss         3         3           4010         Fieldbus daviss         3         3           4010         Fieldbus daviss         8         10           4010         Fieldbus daviss         8         10           4010         Fieldbus daviss         6         0         0           4010         Fieldbus daviss         7         10         10         10           4010         Fieldbus davis         10         PreOperational         Stop         43414         Fieldbus davis         10         10           43381         RTE probool         GDNet         None         10         10         10 | 400         Fieldbus baudate         Auto         500k         Enum           4005         Fieldbus address         3         Short           4010         Fieldbus address         3         Short           4010         Fieldbus address         3         Short           4010         Fieldbus address         0         Int           4010         Fieldbus state         Preoperational         Stop           4014         Fieldbus state         Preoperational         Stop           438*         RTE protocol         GDNet         None | 4006         Fieldbus baudrata         Auto         500k         Emm            4005         Fieldbus address         3         3         Short         0           4010         Fieldbus address         3         3         Short         0           4010         Fieldbus address         6         Enable         Enable         Enable         Enable           4010         Fieldbus alam mode         0         0         Int         0           4014         Fieldbus alam mode         0         0         Int         0           4387         RTE protocol         GDNet         None         Enum |

Lo scambio di dati di I/O è effettivamente attivo solo quando il parametro 4014 "Fieldbus state" assume il valore "Operational". In tutti gli altri casi il master non ha avviato lo scambio dati I/O con la scheda EXP-ETH-GD-ADV200. Questo potrebbe essere legato a problemi nella configurazione delle istanze assembly, per esempio se la dimensione impostata sul master non coincide con quella ricavata dalle impostazioni dei menu "Fieldbus M2S" e "Fieldbus S2M", oppure il master non è in stato di "Run".

Quando invece il parametro 4014 "Fieldbus state" è "Operational" i dati di I/O vengono aggiornati con i valori dei parametri programmati . Solo in questo stato è possibile abilitare il drive .

#### 2.2.2. Scrittura dati di Output

#### 2.2.2.1. Menu FIELDBUS M2S

La **configurazione della control word** avviene utilizzando Wdecomp. La seguente figura mostra la programmazione di Wdecomp sulla prima word M > S (modalità "Export"):

| ADV200_4_X_0.gft [ FIELDBUS M<br>Eile View Parameters Target | 125 J<br>Se | -GF_eXp<br>rvice <u>H</u> | ress<br>elp        |              |              |                       | E     | . • 🔀  |
|--------------------------------------------------------------|-------------|---------------------------|--------------------|--------------|--------------|-----------------------|-------|--------|
| 🔯 📽 🖬 🛐 🎾 🞜 R                                                | w           | 반면                        | 品 🗶 📾 🔼 🐿 🛛        | ⊠ 4 5 + ?    | EASY 🛄 🕖 🚺   | 11 🛆 La 🖭 🤹           |       |        |
| Menu                                                         | ×           | IPA                       | Short Description  | Value        | Default Uni  | Type                  | Min   | Max 🔺  |
| Menu selection                                               | 1           | 4020                      | Fieldbus M->S1 ipa | 4452         | 0            | UnsignedShort         | 0     | 20000  |
| MOTOR DATA                                                   |             | 4022                      | Fieldbus M->S1 sys | Count 16     | Not assigne  | Enum                  |       |        |
| ENCODER CONFIG                                               |             | 4024*                     | Fieldbus M->S1 mon | 0            |              | Int                   |       | =      |
| 🍘 SPEED REG GAINS                                            |             | 4026                      | Fieldbus M->S1 div | 1            | 1            | Float                 | 1     | 1000   |
| REGULATOR PARAM                                              |             | 4030                      | Fieldbus M->S2 ipa | 610          | 0            | UnsignedShort         | 0     | 20000  |
| 🌔 TORQUE CONFIG                                              |             | 4032                      | Fieldbus M->S2 sys | Eu           | Not assigne  | Enum                  |       |        |
| VF PARAMETERS                                                |             | 4034*                     | Fieldbus M->S2 mon | 0            |              | Int                   |       |        |
|                                                              |             | 4036                      | Fieldbus M->S2 div | 1            | 1            | Float                 | 1     | 1000   |
|                                                              | _           | 4040                      | Fieldbus M->S3 ipa | 0            | 0            | UnsignedShort         | 0     | 20000  |
| ETEL DRUS CONFIG                                             |             | 4042                      | Fieldbus M->S3 sys | Not assigned | Not assigned | Enum                  |       |        |
| FIELDBUS M2S                                                 |             | 4044*                     | Fieldbus M->S3 mon | 0            |              | Int                   |       |        |
| FIELDBUS S2M                                                 |             | 4046                      | Fieldbus M->S3 div | 1            | 1            | Float                 | 1     | 1000   |
| - 👘 WORD COMP                                                |             | 4050                      | Fieldbus M->S4 ipa | 0            | 0            | UnsignedShort         | 0     | 20000  |
| 👘 WORD DECOMP                                                | =           | 4052                      | Fieldbus M->S4 sys | Not assigned | Not assigne  | Enum                  |       |        |
| ALARM CONFIG                                                 |             | 4054*                     | Fieldbus M->S4 mon | 0            |              | Int                   |       |        |
| APPLICATION                                                  |             | 4056                      | Fieldbus M->S4 div | 1            | 1            | Float                 | 1     | 1000   |
| InterfaceMenu                                                |             | 4060                      | Fieldbus M->S5 ipa | 0            | 0            | UnsignedShort         | 0     | 20000  |
|                                                              |             | 4062                      | Fieldbus M->S5 sys | Not assigned | Not assigne  | Enum                  |       |        |
| DESTINATIONS                                                 | -           | 4064*                     | Fieldbus M->S5 mon | 0            |              | Int                   |       |        |
| < III +                                                      |             | 4066                      | Fieldhus M->S5 div | 1            | 1            | Finat                 | 1     | 1000   |
| Notes:                                                       |             |                           |                    |              |              |                       |       |        |
| O No alarms                                                  |             |                           |                    |              | Mode         | us, Addr:1, Port:COM4 | Э CON | VECTED |

Ora basta connettere i singoli bit di wdecomp. Per i Comandi si ricorda che come

indicato sul manuale ADV200, il drive deve essere in modalità "Remote" e "Digital".

La programmazione dei primi due bit avviene nel menù command come mostrato in figura:

| ) 🖻 🖬 📳 🎾 🎜 R    | w | 핀맨    | 品 光 🖆 🖾 🐿 (         | 🖾 🗁 🔚 🔶 📍           | EXP 🗰 🖋      | O HI | 🔥 40 🖽 🤹      |     |      |
|------------------|---|-------|---------------------|---------------------|--------------|------|---------------|-----|------|
| nu               | × | IPA   | Short Description   | Value               | Default      | Unit | Туре          | Min | Max  |
| Menu selection   | 1 | 1000  | Commands remote sel | Digital             | Terminal     |      | Enum          |     |      |
| MainMenu         |   | 1002  | Commands local sel  | Keypad              | Keypad       |      | Enum          |     |      |
| MONITOR          |   | 1004  | Enable/disable mode | Stop/FS&Spd=0       | Stop/FS&St   |      | Enum          |     |      |
| P DRIVE INFO     |   | 1006  | Speed 0 disable dly | 1000                | 1000         | ms   | UnsignedShort | 0   | 1000 |
| 🎁 DRIVE CONFIG   |   | 1008  | Stop key mode       | Inactive            | Inactive     |      | Enum          |     |      |
| REFERENCES       | ш | 1010  | Commands safe start | On                  | On           |      | Boolean       |     |      |
| 🕅 RAMPS          |   | 1012  | Dig local/remote    | Remote              | Remote       |      | Enum          |     |      |
| MULTI REFERENCE  |   | 1014  | Local/remote src    | Dig local/remote    | Dig local/re |      | Enum          |     |      |
|                  |   | 1016  | Terminal Start src  | FR start mon        | FR start mc  |      | Enum          |     |      |
| MONITOR FUNCTION |   | 1018  | Digital Enable src  | Bit0 decomp mon     | Null         |      | Enum          |     |      |
| COMMANDS         |   | 1020  | Digital Start src   | Bit1 decomp mon     | Null         |      | Enum          |     |      |
| DIGITAL INPUTS   |   | 1022  | FastStop src        | Null                | Null         |      | Enum          |     |      |
| DIGITAL OUTPUTS  |   | 1024* | Enable cmd mon      | 0                   |              |      | UnsignedShort |     |      |
| P ANALOG INPUTS  |   | 1026* | Start cmd mon       | 0                   |              |      | UnsignedShort |     |      |
| 🌔 ANALOG OUTPUTS |   | 1028* | FastStop cmd mon    | 0                   |              |      | UnsignedShort |     |      |
| MOTOR DATA       |   | 1040  | FR mode             | Two wire            | Two wire     |      | Enum          |     |      |
| ENCODER CONFIG   |   | 1042  | FR forward src      | Digital input 1 mon | Digital inpu |      | Enum          |     |      |
| PEED REG GAINS   |   | 1044  | FR reverse src      | Digital input 2 mon | Digital inpu |      | Enum          |     |      |
| TOPOLIE CONFIG   |   | 1046  | FR *stop src        | Null                | Null         |      | Enum          |     |      |
| III F            | + | 1048* | FR start mon        | 0                   |              |      | UnsignedShort |     |      |
|                  |   |       |                     |                     |              |      |               |     |      |

La programmazione dei bit 8 e 9 dalla "Command word" avviene come mostrato in figura (menù Digital Outputs):

| ) 🛎 🖬 📳 🌶 🎜 R                  | w | 핀埬   | 品 🗶 📾 🔤 🖻            |                 | EAST III 🖉   | O ITI | 🚹 🗤 🖭 🥐 |     |     |
|--------------------------------|---|------|----------------------|-----------------|--------------|-------|---------|-----|-----|
| enu                            | × | IPA  | Short Description    | Value           | Default      | Unit  | Туре    | Min | Ma  |
| Menu selection                 |   | 1310 | Digital output 1 src | Drive OK        | Drive OK     |       | Enum    |     |     |
| MainMenu                       |   | 1312 | Digital output 2 src | Drive ready     | Drive ready  |       | Enum    |     |     |
| MONITOR                        |   | 1314 | Digital output 3 src | Bit8 decomp mon | Speed is 0   |       | Enum    |     |     |
| 🕅 DRIVE INFO                   |   | 1316 | Digital output 4 src | Bit9 decomp mon | Ref is 0 del |       | Enum    |     | *** |
| C DRIVE CONFIG<br>C REFERENCES |   | 1330 | Dig out 1 inversion  | Off             | Off          |       | Boolean |     |     |
|                                |   | 1332 | Dig out 2 inversion  | Off             | Off          |       | Boolean |     |     |
| 🕅 RAMPS                        |   | 1334 | Dig out 3 inversion  | Off             | Off          |       | Boolean |     | 100 |
| 🕅 MULTI REFERENCE              | Ш | 1336 | Dig out 4 inversion  | Off             | Off          |       | Boolean |     |     |
|                                |   | 1410 | Dig output 1X src    | Null            | Null         |       | Enum    |     |     |
| MONITOR FUNCTION               |   | 1412 | Dig output 2X src    | Null            | Null         |       | Enum    |     |     |
| COMMANDS                       |   | 1414 | Dig output 3X src    | Null            | Null         |       | Enum    |     |     |
| DIGITAL INPUTS                 |   | 1416 | Dig output 4X src    | Null            | Null         |       | Enum    |     |     |
| DIGITAL OUTPUTS                | ш | 1418 | Dig output 5X src    | Null            | Null         |       | Enum    |     |     |
| ANALOG INPUTS                  |   | 1420 | Dig output 6X src    | Null            | Null         |       | Enum    |     |     |
| - P ANALOG OUTPUTS             |   | 1422 | Dig output 7X src    | Null            | Null         |       | Enum    |     |     |
| 🕅 MOTOR DATA                   |   | 1424 | Dig output 8X src    | Null            | Null         |       | Enum    |     |     |
| 🜔 ENCODER CONFIG               |   | 1430 | Dig out 1X inversion | Off             | Off          |       | Boolean |     |     |
| ID SPEED REG GAINS             |   | 1432 | Dig out 2X inversion | Off             | Off          |       | Boolean |     |     |
| TOPOUL CONFIG                  |   | 1434 | Dig out 3X inversion | Off             | Off          |       | Boolean |     |     |
|                                |   | 1436 | Dig out 4X inversion | 011             | 011          |       | Roolean |     |     |

#### 2.2.2.2. Menù REFERENCES

La configurazione della seconda word avviene nel menù "References":

| ) 🛎 🖬 🗐 🌶 🎜 R                          | w | 핀맨   | 品 光 📽 🖪 🐿            | 🖾 🗁 🗧 🔶 📍          | EASY 🛍 🖋    | O iti | \Lambda Le 🖽 🥵 |     |     |
|----------------------------------------|---|------|----------------------|--------------------|-------------|-------|----------------|-----|-----|
| inu                                    | × | IPA  | Short Description    | Value              | Default     | Unit  | Type           | Min | Max |
| Menu selection                         |   | 600  | Dig ramp ref 1       | 0                  | 0           | rpm   | Short          |     |     |
| MainMenu                               |   | 602  | Dig ramp ref 2       | 0                  | 0           | rpm   | Short          |     |     |
| MONITOR                                |   | 604  | Dig ramp ref 3       | 0                  | 0           | rpm   | Short          |     |     |
| P DRIVE INFO                           |   | 610  | Ramp ref 1 src       | Fieldbus M->S2 mon | Analog inpu |       | Enum           |     |     |
| P DRIVE CONFIG                         |   | 612  | Ramp ref 2 src       | Dig ramp ref 2     | Dig ramp re |       | Enum           |     |     |
| REFERENCES<br>RAMPS<br>MULTI REFERENCE |   | 614  | Ramp ref 3 src       | Mpot output mon    | Mpot output |       | Enum           |     |     |
|                                        |   | 616  | Ramp ref invert src  | FR reverse mon     | FR reverse  |       | Enum           |     | 100 |
|                                        | E | 620* | Ramp ref 1 mon       | 0                  |             | rpm   | Short          |     |     |
|                                        |   | 622* | Ramp ref 2 mon       | 0                  |             | rpm   | Short          |     |     |
| MONITOR FUNCTION                       |   | 624* | Ramp ref 3 mon       | 0                  |             | rpm   | Short          |     |     |
| COMMANDS                               |   | 634  | Ramp ref top lim     | 1500               | 0           | rpm   | Int            | 0   |     |
| DIGITAL INPUTS                         |   | 636  | Ramp ref bottom lim  | 0                  | 0           | rpm   | Int            | 0   |     |
| DIGITAL OUTPUTS                        |   | 630  | Reference skip set   | 0                  | 0           | rpm   | Short          | 0   |     |
| ANALOG INPUTS                          |   | 632  | Reference skip band  | 0                  | 0           | rpm   | Short          | 0   |     |
| 🌔 ANALOG OUTPUTS                       |   | 640  | Dig speed ref 1      | 0                  | 0           | rpm   | Short          |     |     |
| 🕅 MOTOR DATA                           |   | 642  | Dig speed ref 2      | 0                  | 0           | rpm   | Short          |     |     |
| I ENCODER CONFIG                       |   | 650  | Speed ref 1 src      | Dig speed ref 1    | Dig speed i |       | Enum           |     |     |
| SPEED REG GAINS                        |   | 652  | Speed ref 2 src      | Dig speed ref 2    | Dig speed i |       | Enum           |     |     |
| CONFIG                                 |   | 654  | Speed ref invert src | Null               | Null        |       | Enum           |     |     |
|                                        |   | *033 | Sneed ref 1 mon      | 0                  |             | mm    | Short          |     |     |

Dopo aver eseguito un comando di save e riacceso il drive è possibile verificare la corretta configurazione dei canali M -> S come in figura (Pagina Html):

| ADV200_4_X_0.gft [ M2S ] - GF_o<br>File View Parameters Target | EXpre<br>Se | ess<br>rvice <u>H</u> e | lp        |                     |                        |          |  |  |  |  |  |  |   |     |  |  |  |   |  |  |  |   |          |  |  |  |
|----------------------------------------------------------------|-------------|-------------------------|-----------|---------------------|------------------------|----------|--|--|--|--|--|--|---|-----|--|--|--|---|--|--|--|---|----------|--|--|--|
| 🎦 📽 🖬 🛃 🍠 🞜 R                                                  | w           | 삗맽                      | R X 🖆     | r 🖪 🗢 🖬 🗁 🚺 👘       | 🛿 🚓 🗰 🖋 🗿 🖬 🚹 🦣        | FE 🤹     |  |  |  |  |  |  |   |     |  |  |  |   |  |  |  |   |          |  |  |  |
| Menu                                                           | ×           | Fiel                    | dhue      | M2S Words Man       | aing                   | <u>^</u> |  |  |  |  |  |  |   |     |  |  |  |   |  |  |  |   |          |  |  |  |
| Menu selection                                                 |             | Fiel                    | lubus     | m25 words mapp      | Jing                   |          |  |  |  |  |  |  |   |     |  |  |  |   |  |  |  |   |          |  |  |  |
| 🍘 ENCODER CONFIG                                               | *           |                         |           |                     | Esc key                |          |  |  |  |  |  |  |   |     |  |  |  |   |  |  |  |   |          |  |  |  |
| 🍘 SPEED REG GAINS                                              |             | Numba                   | r of para | natare avehanded ?  |                        |          |  |  |  |  |  |  |   |     |  |  |  |   |  |  |  |   |          |  |  |  |
| C REGULATOR PARAM                                              |             | ivanoc                  | 1 of para | neters exchanged: 2 |                        |          |  |  |  |  |  |  |   |     |  |  |  |   |  |  |  |   |          |  |  |  |
| TORQUE CONFIG                                                  |             | Numbe                   | r of word | s mapped: 2         |                        |          |  |  |  |  |  |  |   |     |  |  |  |   |  |  |  |   |          |  |  |  |
| VF PARAMETERS                                                  |             |                         |           |                     |                        |          |  |  |  |  |  |  |   |     |  |  |  |   |  |  |  |   |          |  |  |  |
|                                                                |             |                         |           |                     |                        |          |  |  |  |  |  |  |   |     |  |  |  |   |  |  |  |   |          |  |  |  |
|                                                                |             | Word                    | Ipa       | Parameter name      | Format exchange        |          |  |  |  |  |  |  |   |     |  |  |  |   |  |  |  |   |          |  |  |  |
| FIELDBUS CONFIG                                                |             | 1                       | 4452      | Word decomp src     | Count 16 - 16bit       |          |  |  |  |  |  |  |   |     |  |  |  |   |  |  |  |   |          |  |  |  |
| FIELDBUS M2S                                                   |             | 2                       | 610       | Ramp ref 1 src      | Eu - 16bit             |          |  |  |  |  |  |  |   |     |  |  |  |   |  |  |  |   |          |  |  |  |
| FIELDBUS S2M                                                   |             | -                       |           |                     |                        | =        |  |  |  |  |  |  |   |     |  |  |  |   |  |  |  |   |          |  |  |  |
| WORD COMP                                                      |             |                         |           |                     |                        |          |  |  |  |  |  |  |   |     |  |  |  |   |  |  |  | - | <u> </u> |  |  |  |
| WORD DECOMP                                                    |             |                         |           |                     |                        |          |  |  |  |  |  |  |   |     |  |  |  | - |  |  |  |   |          |  |  |  |
| - 🌔 ALARM CONFIG                                               |             |                         |           |                     |                        |          |  |  |  |  |  |  | - | · · |  |  |  |   |  |  |  |   |          |  |  |  |
| APPLICATION                                                    |             |                         |           | -                   | <u> </u>               | -        |  |  |  |  |  |  |   |     |  |  |  |   |  |  |  |   |          |  |  |  |
| interfaceMenu                                                  |             | -                       | 1 - 1     | -                   | -                      |          |  |  |  |  |  |  |   |     |  |  |  |   |  |  |  |   |          |  |  |  |
| WIZARD                                                         |             | 2.40                    |           | -                   | -                      |          |  |  |  |  |  |  |   |     |  |  |  |   |  |  |  |   |          |  |  |  |
|                                                                |             | -                       | <u> </u>  | -                   |                        |          |  |  |  |  |  |  |   |     |  |  |  |   |  |  |  |   |          |  |  |  |
|                                                                |             | <u> </u>                | <u> </u>  |                     |                        |          |  |  |  |  |  |  |   |     |  |  |  |   |  |  |  |   |          |  |  |  |
| M2S                                                            |             |                         | <u> </u>  |                     |                        |          |  |  |  |  |  |  |   |     |  |  |  |   |  |  |  |   |          |  |  |  |
| S2M                                                            |             |                         |           |                     |                        |          |  |  |  |  |  |  |   |     |  |  |  |   |  |  |  |   |          |  |  |  |
| Recipes                                                        |             | -                       | 1 - 1     | -                   | -                      |          |  |  |  |  |  |  |   |     |  |  |  |   |  |  |  |   |          |  |  |  |
| · ·                                                            | Ψ.          |                         |           |                     |                        | +        |  |  |  |  |  |  |   |     |  |  |  |   |  |  |  |   |          |  |  |  |
|                                                                |             | •                       |           | III                 |                        | •        |  |  |  |  |  |  |   |     |  |  |  |   |  |  |  |   |          |  |  |  |
| Notes:                                                         |             |                         |           |                     |                        |          |  |  |  |  |  |  |   |     |  |  |  |   |  |  |  |   |          |  |  |  |
| C No alarma                                                    |             |                         |           |                     | Madhua Addr 1 Dat: COM |          |  |  |  |  |  |  |   |     |  |  |  |   |  |  |  |   |          |  |  |  |

#### 2.2.3. Scrittura dati di Input

#### 2.2.3.1. Menu FIELDBUS S2M

La configurazione di questi canali avviene nel menù Fieldbus S2M. Per la programmazione del primo canale viene usata la Wcomp.

La seguente figura mostra la programmazione S2M:

| р 🛎 🖩 🔮 🖉 🖉 В м                                  | N 🖳 🗉 | R X 🖻 🖪 🖻          | 🖾 a 🗉 🔶 ?    | EASY 🗰 🖋 🚺 IT    | ii 📤 40 🖭 🥐 👘 |     |
|--------------------------------------------------|-------|--------------------|--------------|------------------|---------------|-----|
| ยาม                                              | × IPA | Short Description  | Value        | Default value Un | it Type       | Min |
| Menu selection                                   | 4180  | Fieldbus S->M1 ipa | 4432         | 0                | UnsignedShort | 0   |
| ENCODER CONFIG                                   | 4182  | Fieldbus S->M1 sys | Count 16     | Not assigned     | Enum          |     |
| SPEED REG GAINS                                  | 4184  | Dig Fieldbus S->M1 | 0            | 0                | Int           |     |
| 🕅 REGULATOR PARAM                                | 4186  | Fieldbus S->M1 mul | 1            | 1                | Float         | 1   |
| 🎁 TORQUE CONFIG                                  | 4190  | Fieldbus S->M2 ipa | 260          | 0                | UnsignedShort | 0   |
| VF PARAMETERS                                    | 4192  | Fieldbus S->M2 sys | Eu           | Not assigned     | Enum          |     |
| FUNCTIONS                                        | 4194  | Dig Fieldbus S->M2 | 0            | 0                | Int           |     |
|                                                  | 4196  | Fieldbus S->M2 mul | 1            | 1                | Float         | 1   |
|                                                  | 4200  | Fieldbus S->M3 ipa | 1500         | 0                | UnsignedShort | 0   |
| FIELDBUS M2S                                     | 4202  | Fieldbus S->M3 sys | Count 16     | Not assigned     | Enum          |     |
| FIELDBUS S2M                                     | 4204  | Dig Fieldbus S->M3 | 0            | 0                | Int           |     |
| WORD COMP                                        | 4206  | Fieldbus S->M3 mul | 1            | 1                | Float         | 1   |
| WORD DECOMP                                      | 4210  | Fieldbus S->M4 ipa | 0            | 0                | UnsignedShort | 0   |
| ALARM CONFIG                                     | 4212  | Fieldbus S->M4 sys | Not assigned | Not assigned     | Enum          |     |
| APPLICATION                                      | 4214  | Dig Fieldbus S->M4 | 0            | 0                | Int           |     |
| InterfaceMenu                                    | 4216  | Fieldbus S->M4 mul | 1            | 1                | Float         | 1   |
| WIZARD                                           | 4220  | Fieldbus S->M5 ipa | 0            | 0                | UnsignedShort | 0   |
| DIAGRAMS     DESTINATIONS     FIELDBUS WORDS MAP | 4222  | Fieldbus S->M5 sys | Not assigned | Not assigned     | Enum          |     |
|                                                  | 4224  | Dig Fieldbus S->M5 | 0            | 0                | Int           |     |
| M2S                                              | 4226  | Fieldbus S->M5 mul | 1            | 1                | Float         | 1   |
|                                                  | •     | m                  |              |                  |               |     |

## La seguente figura mostra la programmazione di Wcomp:

| ] 🖻 🖩 📳 🎾 🎜 R                                            | W | 린백    | 品 🗶 📾 🖪 🖼         | 🖾 🍯 🖶 🔶 🌹           | EASY 🗰 🖻 🚺 ITII    | 🚹 네 1년 👘 👘  |      |
|----------------------------------------------------------|---|-------|-------------------|---------------------|--------------------|-------------|------|
| nu                                                       | × | IPA   | Short Description | Value               | Default value Unit | Туре        | Min  |
| Menu selection                                           |   | 4400  | Word bit0 src     | Enable state mon    | Null               | Enum        |      |
| ENCODER CONFIG                                           |   | 4402  | Word bit1 src     | Drive OK            | Null               | Enum        |      |
| SPEED REG GAINS                                          |   | 4404  | Word bit2 src     | Speed is 0          | Null               | Enum        |      |
| REGULATOR PARAM                                          |   | 4406  | Word bit3 src     | Null                | Null               | Enum        |      |
| TORQUE CONFIG                                            |   | 4408  | Word bit4 src     | Null                | Null               | Enum        |      |
| 🌔 VF PARAMETERS                                          |   | 4410  | Word bit5 src     | Null                | Null               | Enum        |      |
| E PUNCTIONS                                              |   | 4412  | Word bit6 src     | Null                | Null               | Enum        |      |
| COMMUNICATION                                            |   | 4414  | Word bit7 src     | Null                | Null               | Enum        |      |
| RS485                                                    |   | 4416  | Word bit8 src     | Digital input 4 mon | Null               | Enum        |      |
| FIELDBUS CONFIG                                          |   | 4418  | Word bit9 src     | Digital input 5 mon | Null               | Enum        |      |
| FIELDBUS SZM                                             |   | 4420  | Word bit10 src    | Null                | Null               | Enum        | 1    |
| WORD COMP                                                |   | 4422  | Word bit11 src    | Null                | Null               | Enum        |      |
| WORD DECOMP                                              | = | 4424  | Word bit12 src    | Null                | Null               | Enum        |      |
| ALARM CONFIG                                             |   | 4426  | Word bit13 src    | Null                | Null               | Enum        |      |
| APPLICATION                                              |   | 4428  | Word bit14 src    | Null                | Null               | Enum        | 1000 |
| 🔚 InterfaceMenu                                          |   | 4430  | Word bit15 src    | Null                | Null               | Enum        |      |
| WIZARD                                                   |   | 4432* | Word comp mon     | 0000h               |                    | UnsignedInt |      |
| DIAGNAMS     DESTINATIONS     FIELDBUS WORDS MAP     M2S | - |       |                   |                     |                    |             |      |

In modo analogo dopo un salvataggio e riaccensione del drive, è possibile verificare la corretta programmazione dei canali Slave -> Master:

| X) ADV200_4_X_0.gft [S2M] - GF_eXpress                                                                                                    |                        |                                 |                                                         |                         |           |
|----------------------------------------------------------------------------------------------------|------------------------|---------------------------------|---------------------------------------------------------|-------------------------|-----------|
| _] = ■                                                                                                    | U U                    | R X 🖆                           | " 🖪 🐄 🗖 🗁 🖬 🔶 🔋                                         | EASY 🗰 🖋 🛈 📆 📤          | 네 19년 🐔   |
| Menu X<br>Menu selection<br>C ENCODER CONFIG<br>C ENCODER CONFIG<br>C SPEED REG GAINS<br>C REGULATOR PARAM<br>T TORQUE CONFIG<br>C FUNCTIONS<br>C FUNCTIONS<br>C FUNCTIONS | Fiel<br>Numbe<br>Numbe | dbus<br>r of paran<br>r of word | e S2M Words Mappi<br>neters exchanged: 3<br>s mapped: 3 | Esc key                 |           |
|                                                                                                    | Word                   | Ipa                             | Parameter name                                          | Format exchange         |           |
| EIELDBUS CONFIG                                                                                                    | 1                      | 4432                            | Word comp mon                                           | Count 16 - 16bit        |           |
| FIELDBUS M2S                                                                                                    | 2                      | 260                             | Motor speed                                             | Eu - 16bit              |           |
| FIELDBUS S2M                                                                                                    | 3                      | 1500                            | Analog input 1 mon                                      | Count 16 - 16bit        | =         |
| WORD COMP                                                                                                    | 1.000                  |                                 |                                                         | -                       |           |
| WORD DECOMP                                                                                                    |                        |                                 | -                                                       | -                       |           |
| ALARNA CONFIG                                                                                                    |                        |                                 |                                                         | · ·                     |           |
| ADDUCATION                                                                                                    | 1.50                   |                                 |                                                         |                         |           |
| APPLICATION                                                                                                    |                        |                                 | -                                                       | -                       |           |
| Interfaceivienu                                                                                                    | -                      | <u> </u>                        | -                                                       |                         |           |
| WIZARD                                                                                                    | 2-3                    | (-)                             |                                                         | -                       |           |
| DIAGRAMS                                                                                                    |                        | -                               | -                                                       |                         |           |
| DESTINATIONS                                                                                                    |                        | -                               | -                                                       | -                       |           |
| E FIELDBUS WORDS MAP                                                                                                    | -                      |                                 | -                                                       |                         |           |
| M2S                                                                                                    | -                      | <u> </u>                        | -                                                       | -                       |           |
|                                                                                                    |                        |                                 | -                                                       |                         |           |
| Recipes                                                                                                    | -                      | -                               | -                                                       | · ·                     |           |
| Notes:                                                                                                    |                        |                                 | m                                                       |                         | +         |
| O No alarms                                                                                                    |                        |                                 | Mod                                                     | lbus, Addr:1, Port:COM4 | CONNECTED |

## 2.3. Verifica comunicazione

Alcune note /suggerimenti per la verifica della comunicazione.

- La comunicazione Dati di input/output ciclici è attiva solo quando il parametro 4014 Fieldbus state è uguale a "Operational". Verificare lo stato tramite Gf\_eXpress o led scheda espansione.
- Per la comunicazione Master -> Slave nel menù FIELDBUS M2S è possibile verificare il valore ricevuto dal canale di comunicazione (Es per il primo canale è il parametro Fieldbus M->S1 Mon).
- Nel caso di comunicazione in EU (unità ingegneristice) ricordarsi che il valore letto sui parametri Mon di FIELDBUS M2S è in unità interne (vedere tabelle di conversione nel capitolo 5.0 SYSTEM INTERNAL VARIABLES, manuale "ADV200, Write the applications with the MDPIc" disponibile sul sito www. gefran.com).

## 3. Protocollo GDNet

- GDNet è un protocollo ad architettura ciclica e isocrona basata su switched Ethernet 100BaseT, utilizzato per lo scambio di dati di processo con dispositivi di I/O e motion
- Permette il collegamento tra un master e N slave
- La topologia della connessione è a stella (Switched Ethernet) con supporto di switch standard "store&forward"
- Il protocollo, identificato dal campo Length/Type pari a 0xFFAE, supporta 3 reti (scansioni) da eseguirsi in sequenza (Nr=1..3)

Rete1 -> Rete2 -> Rete3 -> Rete1 -> Rete2 -> ....

 Ciascuna rete supporta la scansione di Ns slave (Ns=1..7), dove uno slave è definito come un messaggio tipo (48 word di ingresso e 48 word di uscita, di cui 16+16 utilizzabili da EXP-ETH-GD-ADV) a scansione continua affiancato da strutture dati ad accesso sporadico (255 strutture dati contigue costituite da max. 64 word ciascuna).

Caratteristica di autoconfigurazione. La rete al reset si autoconfigura (in meno di 100ms con 7 slave). Oltre al messaggio del ciclo tipico vengono infatti gestiti dei messaggi di configurazione.

## 3.1. Stati della comunicazione GDNet

Il master GDNet si comporta in modo differente a seconda dello stato in cui si trova.

La tabella seguente riassume gli stati possibili, si sottolinea che lo stato HardReset non fa parte della comunicazione perchè chiaramente non attiva. Net\_ID è l'identificativo di rete (1..3), Slave\_num è l'identificativo di slave (1..7) e con CONFIG01 si fa riferimento all'area dati principale (per maggiori dettagli si veda Database e Alias)

| Nome<br>stato | Net_ID | Slave_ID | Risposta a richiesta<br>database  | Uscite slave           |
|---------------|--------|----------|-----------------------------------|------------------------|
| HardRESET     | 1      | 0        | Non esiste comunicazione          | Come da reset hardware |
| SoftRESET     | 1      | 0        | Messaggio di ALIAS<br>CONFIG01    | Come da reset hardware |
| PROG          | Net_ID | Slave_ID | Database di INPUT corrente        | Congelate              |
| OPERATE       | Net_ID | Slave_ID | Database INPUT corrente           | Database OUT corrente  |
| FAIL          | Net_ID | Slave_ID | Database INPUT (ultimo<br>valido) | Come da reset hardware |

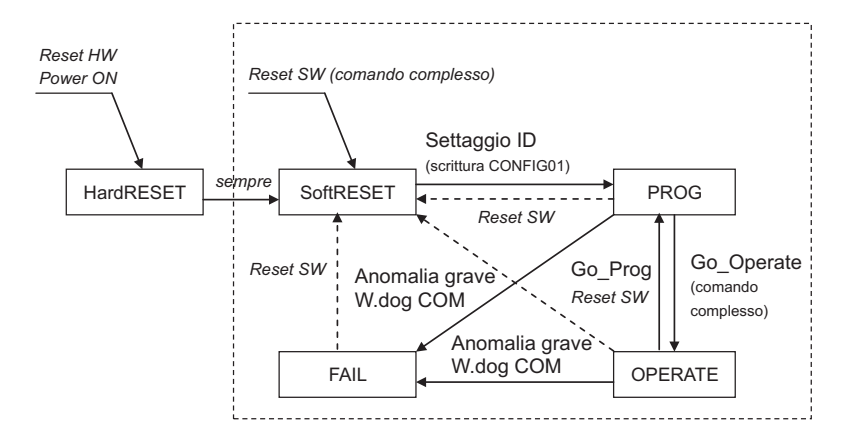

#### Stato HardRESET

Nello stato di RESET lo slave è in una posizione nota con le strutture inizializzate a valori noti e le uscite in stato di sicurezza.

Le strutture della comunicazione vengono resettate e la comunicazione non è attiva (se riceve un messaggio lo ignora).

Vengono eseguite le operazioni a basso livello di avvio del sistema.

Effettuate tutte le operazioni e quindi dopo un certo tempo si passa automaticamente in SoftRESET

#### Stato SoftRESET

Nello stato di SoftRESET lo slave mantiene le strutture nello stato che avevano precedentemente. L'unica cosa che viene ancora cancellata è il Net\_ID, lo Slave\_ID, la posizione e il MAC address del master che aveva in precedenza.

Le uscite sono in stato di sicurezza e lo slave emette messaggi solo se interrogato.

Tutti gli slave si comportano nello stesso modo quando sono in SoftRESET:

- non controlla se i messaggi vengono dal master (ossia non controlla il MAC address sorgente)
- non considerano le uscite provenienti dal master
- non considerano i propri ingressi per la costruzione del database

Questo stato viene mantenuto finchè lo slave non è completamente programmato, inclusi Net\_ID e Slave\_ID . Poi si cambia stato e si passa in Prog.

#### Stato PROG

Lo stato PROG serve per completare la programmazione attraverso la scrittura degli altri config.

Lo slave deve essere indirizzato per mezzo del valore di Net\_ID e slave number.

Nello stato PROG lo slave

- attiva il watchdog della comunicazione
- le uscite rimangono congelate allo stato precedente
- controlla il MAC address dei messaggi in arrivo (tranne che per sincronizzazione)
- ignora i dati dei database ODB

- se richiesto compone IDB con dati validi

Si passa ad un altro stato per mezzo della procedura di cambio stato o per anomalia.

#### Stato OPERATE

E' lo stato normale di funzionamento. In questo modalità lo slave

- il watchdog della comunicazione viene attivato
- controlla il MAC address dei messaggi in arrivo
- i database sono tutti validi

Passa ad un altro stato per mezzo della procedura di cambio stato o per anomalia.

#### Stato FAIL

E' lo stato di blocco per anomalia grave sullo slave.

In questo stato ci si porta anche se lo slave era in fase OPERATE o PROG ma non riceve messaggi da un certo periodo di tempo (watchdog sulla comunicazione).

In questo stato lo slave

- disabilita il watchdog della comunicazione
- ha le uscite in stato di sicurezza (come da reset hardware)
- conserva gli ID settati in precedenza
- ignora i dati dei database ODB

Da questo stato si esce sicuramente con un reset hardware o software

#### Rilevamento della topologia

I dispositivi slave GDNet partono tutti con identificativo di rete e di slave rispettivamente pari a 1 e 0.

Il Master chiede il database a tale identificativo e quindi è in grado di conoscere il numero degli slave , quindi dimensiona il tempo di ciclo e numera gli slave secondo l'ordine di arrivo dei messaggi.

## 3.2. Database: descrizione generale

Il database di ogni slave è di dimensione fissa e pari a 118 word così suddivisi :

#### Da master verso slave

- Informazioni comuni a tutti gli slave (3 word)
- Informazioni locali per lo slave (8 word)
- Database di uscita per lo slave (48 word 16 utilizzabili con EXP-ETH-GD-ADV)

#### Da slave verso master

- Informazioni locali dello slave (11 word)
- Database di ingresso dello slave (48 word 16 utilizzabili con EXP-ETH-GD-ADV).

Il database viene scambiato senza acknowledge nelle seguenti modalità:

- da master a slave (Uscite) in modalità broadcast nel messaggio di sincronizzazione
- da slave a master (Ingressi) nello slot temporale assegnato allo slave

Il database da master a slave viene scambiato sempre, mentre il database da slave a master può essere scambiato su richiesta del master anche ad ogni ciclo di scansione (sempre) o solo in corrispondenza di qualche cambiamento degli ingressi (In pratica se ad uno slave non viene richiesto il database e non succede nulla ai suoi ingressi e non rileva alcuna anomalia allora per quel ciclo lo slave non invia nulla: deve quindi essere previsto un meccanismo di watch-dog come ad esempio la richiesta di database da parte del master a tutti gli slave ogni 10ms). Per l'allocazione temporale delle informazioni relative a ingressi e uscite si veda prima.

Le informazioni locali contengono un'ulteriore possibilità di accesso (accesso diretto) che permette di leggere o scrivere una word ad un qualsiasi indirizzo dei moduli o delle strutture dati. La scrittura segue la temporizzazione delle uscite mentre la lettura è immediata (alla ricezione del messaggio di broadcast).

#### 3.2.1. Scambio di dati ciclico

I dati di processo scambiati ciclicamente tra il master GDNet e la scheda EXP-ETH-GD-ADV si trovano all'interno del database . Il database di uscita ODB è composto dai dati inviati dal master verso lo slave : la configurazione sul drive deve essere effettuata attraverso il menu "COMMUNICATION->FIELDBUS M2S".

Il database di ingresso IDB è composto dai dati inviati dallo slave verso il master: la configurazione sul drive deve essere effettuata attraverso il menu "COMMUNI-CATION->FIELDBUS S2M"

E' importante che la configurazione effettuata sul drive sia coerente con quella del master per quanto riguarda la dimensione totale dell'ODB/IDB, il numero di parametri impostati , l'IPA di ciascun parametro e la dimensione associata ad esso . E' anche necessario ricordare che le impostazioni effettuate nei menu "COM-MUNICATION->FIELDBUS M2S" e "COMMUNICATION->FIELDBUS S2M" sono attive solo al riavvio del drive .

Nel caso in cui le impostazioni tra master e slave non siano coerenti viene rilevata dal master un'anomalia H (vedere cap. 4) . Per risolvere l'anomalia e permettere lo scambio dei dati è necessario procedere ad una nuova configurazione dello

slave oppure del master .

#### 3.2.2. Scambio di dati aciclico

Il database include anche la possibilità di scambiare i dati in modo aciclico , con una singola richiesta per volta .I parametri del drive possono essere letti e scritti singolarmente in modo indipendente rispetto allo scambio di dati ciclico IDB/ODB utilizzando le funzionalità SDO . Questi dati sono tipicamente dati di configurazione , non di processo : non viene garantita la gestione in tempo reale .

#### Esempio su come si accede ad un parametro in lettura:

Supponendo di leggere i parametri 250 "Output current" e 270 "DC link voltage", è necessario impostare il seguente SDO input :

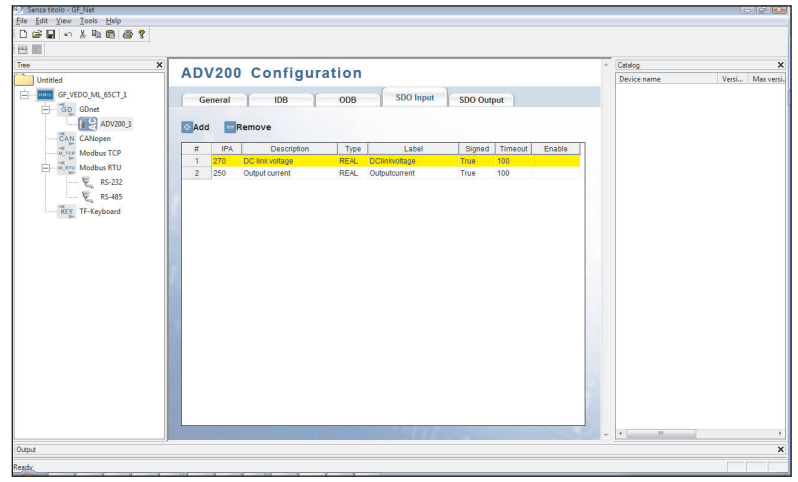

La risposta contiene il valore del parametro ,suddiviso in 4 byte con rappresentazione float a 32 bit IEEE754, poiché il tipo del parametro è float (consultare il manuale del drive per le informazioni relative al formato dei singoli parametri).

## 4.1. Segnalazioni di errore sul drive

Nel caso in cui il drive rilevi un problema legato alla comunicazione GDNet, può generare l'allarme "Opt bus fault" che indica la presenza di una condizione errata.

L'allarme "Opt bus fault" può essere generato per una serie diversa di cause :

- Allarme di configurazione. Compare all'avvio del drive ( è necessario premere Esc per continuare: la comunicazione GDNet non sarà però disponibile ).
   Indica un problema non recuperabile nella configurazione del drive o nella scheda EXP-ETH-GD-ADV200. Verificare le impostazioni nei Menu "Fieldbus", "Fieldbus M2S" e "Fieldbus S2M". Il Subcode dell'allarme fornisce un indicazione relativa alla causa del problema.
- Allarme hardware. Problema non recuperabile sulla scheda EXP-ETH-GD-ADV200, che si verifica dopo l'avvio e durante il normale funzionamento. Se si ripete può essere necessario sostituire la scheda.
- Allarme di bus loss, con SubCode = 0. Indica la perdita di comunicazione (passaggio da stato di Run a Off della rete) quando il drive è abilitato, oppure il parametro 4012 = 1. Lo scambio dei dati deve essere attivo (4014 = Operational) quando il drive è abilitato.

| Subcode       | Descrizione                                                                                                    | Note                                                                                                  |
|---------------|----------------------------------------------------------------------------------------------------|----------------------------------------------------------------------------------------------------|
| 0             | Perdita Bus                                                                                                    | Perdita di connessione con il master o<br>stato GDNet non più operativo                               |
| 0x8101        | Hardware system error.                                                                                              | Se non è recuperabile, sostituire il modulo.                                                          |
| 0x8102,0x8104 | DPRAM Error, dopo il WarmStart.                                                                                     | Se non è recuperabile, sostituire il modulo                                                           |
| 0x8110        | Not Ready timeout, NetX non disponibile.                                                                            | Se non è recuperabile, sostituire il modulo.                                                          |
| 0xFF02        | Comunicazione con il modulo non<br>disponibile                                                                      | DPRAM non riconosciuta. Sostituire il<br>modulo                                                       |
| 0xFF04        | Versione software del modulo non<br>compatibile                                                                     |                                                                                                    |
| FF01          | Tipo di bus di campo non adatto a scheda<br>espansione                                                              | Verificare se la scheda EXP-ETH-GD-ADV è<br>installata in modo corretto                               |
| FF14FF23      | Oggetto selezionato non valido per<br>mappatura su Channel M2S n                                                    | Controlla "Fieldbus M-> Dest Sn"                                                                      |
| FF24FF33      | Più di 1 Src punta al Channel M2S n                                                                                 | Controlla destinazioni multiple su "Fieldbus<br>M-> Dest Sn"                                          |
| FF34FF43      | Channel M2S n, dimensione dei dati non<br>valida (16 bit su parametro da 32 bit o 32<br>bit su parametro da 16 bit) | Controlla "Fieldbus M-> Sn sys"                                                                       |
| FF44FF53      | Parametro non valido su Channel S2M                                                                                 | Controlla "Fieldbus S-> Mn src"                                                                       |
| FF54FF63      | Channel M2S n, dimensione dei dati non<br>valida (16 bit su parametro da 32 bit o 32<br>bit su parametro da 16 bit) | Controlla "Fieldbus S-> Mn sys"                                                                       |
| FF64FF73      | Oggetto selezionato non valido per<br>mappatura su Channel S2M n                                                    | Controlla "Fieldbus S-> Mn src"                                                                       |
| FF74FF83      | M2S Channel n: troppe parole in PDC                                                                                 | Indirizzo "Fieldbus M-> Sn Dest" e<br>indirizzo "Fieldbus M-> Sn sys" superiori a<br>16 parole in PDC |
| FF84FF93      | S2M Channel n: troppe parole in PDC                                                                                 | Indirizzo "Fieldbus S-> Mn src" Indirizzo<br>"Fieldbus S-> Mn sys" superiori a 16<br>parole in PDC    |
| FFB4FFC3      | Errore database interno su Channel n                                                                                | Errore interno, contattare produttore                                                                 |

In funzione del parametro 4670 "Optionbus activity" è possibile impostare l'azione che il drive deve intraprendere nel caso in cui si verifichi una condizione di perdita di comunicazione. L'impostazione di default è "Disable" e indica che il drive deve essere disabilitato. E' possibile scegliere "Warning" per permettere al drive di continuare ad operare, mostrando però la presenza dell'errore. Per maggiori dettagli consultare il manuale del drive .

Con Gf\_eXpress è possibile ottenere una descrizione della causa che ha generato l'allarme "Opt bus fault", connettendosi alla relativa pagina HTML come mostrato nella seguente figura :

| X) ADV200_4_X_0.gft [ M2S ] - GF_eXpr<br>Elle View Parameters Target Se                                                                             | ess<br>ervic | e <u>H</u> elp             |                                |                                                                     |                                                                                                    |                             |
|----------------------------------------------------------------------------------------------------|--------------|----------------------------|--------------------------------|---------------------------------------------------------------------|----------------------------------------------------------------------------------------------------|-----------------------------|
| 🕼 📽 🖬 🛃 🖉 🖉 R W                                                                                                    | 면            | 专力                         | X                              | * 🔁 📾 📾 👘 🕈                                                         | 1 💱 🛍 🖋 🔿 TTE 🛕                                                                                                    | ) 네 탠 링                     |
| Menu X<br>Menu selection<br>PENCODER CONFIG<br>C SPEED REG GAINS<br>C REGULATOR PARAM<br>TORQUE CONFIG<br>C FUNCTIONS<br>C FUNCTIONS<br>C FUNCTIONS | N<br>N<br>C  | Vumber<br>Vumber<br>Vumber | of param<br>of word<br>uration | meters exchanged: 2<br>Is mapped: 2<br>error - Subcode: FF35h - M2S | Esc key                                                                                                    | Active alarm: Opt Bus fault |
| E DEARS                                                                                                    |              | Word                       | Ipa                            | Parameter name                                                      | Format exchange                                                                                                    |                             |
| EIELDBUS CONFIG                                                                                                    | [            | 1                          | 4452                           | Word decomp src                                                     | Count 16 - 16bit                                                                                                    |                             |
| FIELDBUS M2S                                                                                                    | [            | 2                          | 3700                           | Pad 1                                                               | Count 16 - 16bit                                                                                                    |                             |
| FIELDBUS S2M                                                                                                    |              | -                          | · .                            | -                                                                   | -                                                                                                    |                             |
| WORD COMP                                                                                                    |              | -                          | · )                            | -                                                                   | -                                                                                                    |                             |
| WORD DECOMP                                                                                                    |              | -                          | -                              | -                                                                   |                                                                                                    |                             |
| WORD DECOMP                                                                                                    | 10           |                            |                                |                                                                     |                                                                                                    |                             |
| ALARM CONFIS                                                                                                    | 10           |                            |                                |                                                                     |                                                                                                    |                             |
| APPLICATION                                                                                                    |              |                            | •                              | -                                                                   |                                                                                                    |                             |
| E B InterfaceMenu                                                                                                    |              | -                          | · ·                            | -                                                                   |                                                                                                    |                             |
| - CE WIZARD                                                                                                    |              |                            | · ·                            |                                                                     | 1 K                                                                                                    |                             |
| DIAGRAMS                                                                                                    |              |                            | · ·                            | -                                                                   | E Contraction of the second second se |                             |
| DESTINATIONS                                                                                                    |              | -                          |                                |                                                                     |                                                                                                    |                             |
| E FIELDBUS WORDS MAP                                                                                                    |              |                            |                                |                                                                     |                                                                                                    |                             |
| - 🚍 M2S                                                                                                    |              |                            |                                |                                                                     |                                                                                                    |                             |
| S2M                                                                                                    |              |                            | •                              |                                                                     |                                                                                                    |                             |
| - P Recipes                                                                                                    | [            | -                          | - · ·                          | -                                                                   |                                                                                                    |                             |
| <                                                                                                    | •            |                            |                                |                                                                     |                                                                                                    |                             |

## 4.2. Anomalie

In corrispondenza di problemi di configurazione o allarmi del drive il master GDNet può segnalare la presenza di alcune anomalie

#### Codici anomalie

Attualmente sono gestite le seguenti anomalie

Anomalie tipo H

| X | Y | Descrizione                                                                |
|---|---|----------------------------------------------------------------------------|
| 0 | - | Mancata comunicazione tra nodo GDNet e<br>Sw applicativo dispositvo ADV200 |
| 1 | - | Mismatch codice identificativo sw applicativo                              |
| 2 | - | Mismatch configurazione IPA IDB                                            |
| 3 | - | Mismatch configurazione IPA ODB                                            |

Sono questi errori gravi, in genere non recuperabili a run-time, che causano il blocco o la impossibilita' di utilizzare il dispositivo.

Se almeno una anomalia tipo H e' attiva gli StatusA e StatusB assumono valore FALSE.

| X | Υ | Descrizione                                  |
|---|---|----------------------------------------------|
| 0 | - | Segnalazione di stato di allarme del drive . |
|   |   | Verificare gli allarmi del drive tramite i   |
|   |   | parametri :                                  |
|   |   | 4770 "First alarm"                           |
|   |   | 4840 "Stato allarme basso"                   |
|   |   | 4842 "Stato allarme alto"                    |

#### Anomalie tipo P

Per conoscere i dettagli di tali errori devono essere lette informazioni specifiche dal dispositivoADV200 attraverso le interfaccie SDO.

Se almeno una anomalia tipo P e' attiva CardStatus assume valore TRUE.

#### Anomalie tipo A

| X | Υ | Descrizione                   |
|---|---|-------------------------------|
| 0 | 0 | Errori da gestione input SDO  |
| 0 | 1 | Errori da gestione output SDO |

Sono questi errori rilevati all'interno del gestore master. Lo slave (EXP-ETH-GD-ADV) non genera allarmi .

Il verificarsi di errori nello scambio I/O eseguito via SDO non determina in questo caso lo sgancio del dispositivo, ma la sola indicazione di errore; la gestione che ha generato l' errore prosegue elaborando il successivo scambio I/O.

Se almeno una anomalia tipo P e' attiva CardStatus assume valore TRUE.

## 5. In generale

| 5.1. Glossario |                                                                                                    |
|----------------|----------------------------------------------------------------------------------------------------|
| Master GDNet   | Dispositivo che controlla lo scambio dati sulla rete.<br>Tipicamente è un PLC , PC o HMI Gefran                                                                                             |
| Slave GDNet    | Dispositivo che riceve dal master le richieste di con-<br>nessione e di comunicazione e risponde con i dati di<br>I/O . La schede EXP-ETH-GD-ADV200 installata nel<br>drive agisce da slave |
| SDO            | Service Data Object . Indica il meccanismo utilizzato per lo scambio di dati aciclici di configurazione                                                                                     |
| IDB            | Input DataBase . Dati di processo inviati dallo slave al master                                                                                                    |
| ODB            | Output DataBase . Dati di processo inviati dal master allo slave                                                                                                    |
| Ethernet       | Networking technology for local area networks (LANs), standardized in IEEE 802.3                                                                                                    |
|                |                                                                                                    |

## 5.2. Abbreviazioni

| GDNet | Gefran Deterministic Network                                                 |
|-------|------------------------------------------------------------------------------|
| I/O   | Ingresso / uscita                                                            |
| M2S   | Master to Slave (dati scritti sul drive), associati all'istanza di<br>Output |
| S2M   | Slave to Master (dati letti dal drive), associati all'istana di<br>Input     |
| PLC   | Programmable Logic Controller.                                               |

## 5.3. Riferimenti

- 1. GDNet Protocollo\_rev4\_23\_11\_06.doc"
- 2. Manuale ADV200 "Guida di avviamento rapido Specifica e installazione"
- 3. Manuale ADV200 con lista "Descrizione delle funzioni e parametri"

Gefran spa - Drive & Motion Control Unit - Gerenzano (VA) Italy 1S5L29, Manuale EXP-ETH-GD-ADV -IT/EN (rev. 0.1 - 21.7.17)